## INSTRUCTIONS FOR PARENTS AND PUPILS

## How to use Bug Club Reading

Please help your child to follow these steps so they can access extra online reading books at home.

## Visit <u>www.activelearnprimary.co.uk</u>

- Click Log in
- >Enter your child's username
- Enter password
- >Type in the school code: wemb
- Click on 'My stuff' to see the books that your child needs to read
- >As you read through the books you will see an alien icon like this
- >Make sure your child clicks on it to complete the extra challenges.
- >All completed books will move to 'My Library'
- > Teachers will add new books as your child completes the ones set for them.
- If you require any support accessing Bug Club, please email <u>learning@wembleyprimary.brent.sch.uk</u> and we will get back to you as soon as we can.

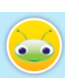